## 自由課題1

# 人間科学部 入学前教育 英語課題

2025年度学校推薦型・総合選抜型入試合格者の皆様へ

合格おめでとうございます。すばらしい大学生活のスタートに向けて、 早速準備を始めましょう。

人間科学部では、コミュニケーションの手段として英語を使えるように なるためや、英語の論文を読めるようになるための英語教育を行っていま す。高校までに身につけた英語の知識を基礎にして、さらに磨きをかけて いきます。

すでに入学を決めた皆さんには、一足先に大学で使用する教材を使った 学習に取り組んでもらいます。 高校基礎レベルの問題を課題とするので、 100 パーセント自分のものにするようにパソコン上に表示される課題を 順番にこなして下さい。何度も聴いて、声に出して音読して、英文を頭の 中に叩き込みましょう。

#### <使用教材>

「スーパー英語 Academic Express 3」

<学習方法>

「Training Bank」から始めてください。利用の際は、画面上の説明を よく読み、別途ホームページでアナウンスされるログイン用アカウン トとパスワードでログインしてください。パソコン等からインターネ ットやネットワークを経由して利用することで、受講者が場所や時間 を選ばずに学習できる教育システムです。進捗状況や学習結果がデー タベースに自動的に登録されるので、自分のレベルやペースに合わせ た学習ができます。 「Training Bank」のそれぞれのユニット(「Vocabulary Bank」 「Grammar Bank」「Reading Bank」「Listening Bank」)を一通り学習 し終えたら、「英語道場・リスニング道場」や「週刊!英語ドリル」もやっ てみましょう。 英検や TOEIC の受検など、自分の目標を決めてどんど ん学習を進めましょう。学習の成果は大学入学以降も必ず役に立ちます。

英語は毎日の努力の積み重ねで必ず上達します。入学までの時間を大切 にがんばりましょう。

### 注意事項

■ インターネットブラウザの「進む」「戻る」「×」ボタンは使わず、「スーパー英語 Academic Express 3」の画面内にある指示ボタンを使用してください。
\*学習履歴が残らない場合がありますのでご注意ください

■ 学外(自宅)からアクセスする場合は、事前に下記クライアント環境を確認してください。

<パソコンのOS>Windows 8.1, Windows 10, Mac OS X (10.10.x) <ブラウザ> Microsoft Edge, Google Chrome, Firefox 最新バージョン ※音声再生にはスピーカー/ヘッドフォンが必要な場合があります。 <タブレットやスマートフォン>下記の表を参照

| タブレット  | <ipad></ipad>               |
|--------|-----------------------------|
|        | 0S: i0S10.x 以上              |
|        | ブラウザ: Safari 最新バージョン        |
| スマートフォ | <i0s></i0s>                 |
| ~      | OS: i0S10.x 以上              |
|        | ブラウザ: Safari 最新バージョン        |
|        | <android></android>         |
|        | OS:Android4.1 以上            |
|        | ブラウザ: Google Chrome 最新バージョン |
| 1      |                             |

## 利用開始日:合格発表日から1週間後

利用には、ログイン ID、パスワードが必要です。対象者に対しインターネット出願のマイページにてお知らせ いたしますので確認してください。

Step1利用開始日になったら、PC・タブレット等から以下の URL にアクセスする※URL をクリックするか、コピーしてブラウザのアドレスバー、または検索エンジンに貼り<br/>付けてアクセスしてください。<br/>※お気に入り、ブックマーク等に登録することを推奨しますスーパー英語<br/>URL:https://campus.bunkyo.ac.jp/entrance/supereigo.html<br/>QR コード:

Step2 「スーパー英語ログイン」のページが開いたら、「学生ログイン」を選択する

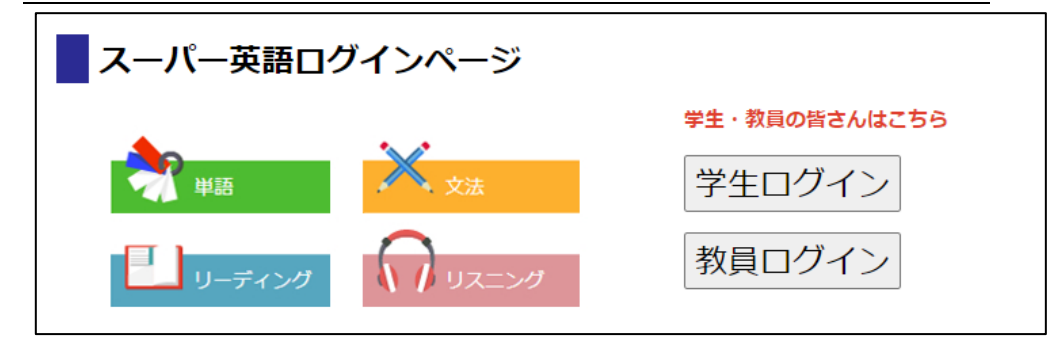

Step3 ログイン ID、パスワードを入力、「<mark>その他</mark>」を選択してログインする

| <b>之 文教大学</b>  |      |
|----------------|------|
| ログインID         |      |
| パスワード          |      |
| パスワード          |      |
| ○本学ユーザII ● その他 |      |
|                | ログイン |
|                |      |

ログイン ID:パスワードについては受験時のマイページにてご案内します

Step4 各学科・専修が指定する課題内容に取り組む

操作ガイド:動作環境等については、以下の URL から確認できます。

URL: https://www.supereigo.com/academic3/images/student\_manual/onlinemanual.pdf

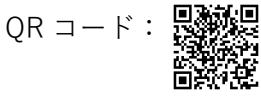